# 区域代理使用教程

# 一: 功能介绍

代理分为省代、市代和区代,参与代理的商品,会员购买后,代理可以获得相应的提成。

# 二: 功能路径

业务端后台-应用-区域代理

## 三: 功能说明

#### 1、代理等级

设置等级分红比例;等级权重最多可设置十级,等级越高,分钱越多。可以设置每个等级的 省市区代理分红比例。

可以针对每个等级设置代理升级条件,达到该条件后代理可以升级到更高等级。

| SPEED SHOP                 | ☐ 首页 | 🕾 店铺   | 2 商品 | 🗉 订单 | 名会员     | ₩ 数据 | ⊘ 营销    | 日应用 | ■ 财务    | △ 須道 | © 设置             |    | ٤     | ~ |
|----------------------------|------|--------|------|------|---------|------|---------|-----|---------|------|------------------|----|-------|---|
| ◎ 概览<br>□ 代理商品             | 代理等级 |        |      |      |         |      |         |     |         |      |                  |    |       |   |
| 日代理订单                      | 添加档  | -state |      |      |         |      |         |     |         |      |                  |    |       |   |
| Q 代理等级                     | 等级   |        | 等级名称 | 16   | 省级分约    | I比例  | 市级分红    | 比例  | 区级分红的   | 七例   | 升级条件             | 状态 | 操作    |   |
| <ul> <li>○ 提置 ▼</li> </ul> | 默认句  | 踧      | 默认等现 | Ř    | 0.00005 | 6    | 0.00009 | 5   | 0.0000% |      | 默认等级             | 启用 | 编辑    |   |
|                            | 一级   |        | 一星   |      | 4.00005 | 6    | 3.00009 | à   | 2.0000% |      | 一级分销订单总数大于<br>10 | 启用 | 编辑 禁用 |   |

| SPEED SHOP         |                |                    |                     |        |           |             |         | <ul> <li>(1) 金融化器 ~</li> </ul> |
|--------------------|----------------|--------------------|---------------------|--------|-----------|-------------|---------|--------------------------------|
|                    | ← 返回   網編代理報   | 现                  |                     |        |           |             |         |                                |
|                    | 等级分红比例         |                    |                     |        |           |             |         |                                |
| 8、代理管理 -<br>Q、代理等级 | 等级权量           | -@                 | 四级 五级               | Ý      |           |             |         |                                |
|                    | * 等级名称         | -星                 | 2/10                |        |           |             |         |                                |
|                    | * 曾级分红比例       | 4<br>该施级代理按照此比例进行行 | 96<br>)订,最多支持4位小数点。 | 即百万分之一 |           |             |         |                                |
|                    | • 市级分红比例       | 3                  | 96                  |        |           |             |         |                                |
|                    | * 区级分红比例       | 读等级代理按照此比例进行;<br>2 | 分红,最多支持4位小数点,<br>96 | 即百万分之一 |           |             |         |                                |
|                    |                | 读尊敬代理按照此比例进行的      | 计红,最多支持4位小数点。       | 即百万分之一 |           |             |         |                                |
|                    | 添加升级条件         |                    |                     |        |           |             |         |                                |
|                    | 升级方式 💿 满足      | 以下任意条件 🛛 満足以、      | 下全部条件               |        |           |             |         |                                |
|                    | 分销订单总额         | 分销订单总数 一级          | 分销订单总额 -级           | 分销订单总数 | 自购订单总额    | 自购订单总数 下线人数 | 下线分销商人数 | 一级下线人数                         |
|                    | 一级下线分销商        | 购买描定商品 已胡          | 開分紅金額 累计分           | 代理     | (1単色版) 代4 | 里订单总数       |         |                                |
|                    | 升级条件限制         |                    |                     |        |           |             |         |                                |
|                    | * 一级分销订单总<br>数 | 10                 | ↑ 割除                |        |           |             |         |                                |
|                    |                |                    |                     | 删除代理等。 | R. 192346 | 08.77       |         |                                |

#### 2、基础设置

(1)分红比例可以设置按照代理等级分红或者统一比例分红。

(2)代理资格申请;可以根据实际需求,设置不同的申请门槛,达到申请门槛的会员才可以 申请成为代理商。

(3)代理申请提交的内容可以自定义,会员申请成为代理时,需要提交资料,后台进行审核。

| SPEE <u>D SHO</u> P |      |      |                                    |                                  |                        |                           |              |         |                                                                                                    |      |        |          |            |   | 8 | 金福优选 ~ |
|---------------------|------|------|------------------------------------|----------------------------------|------------------------|---------------------------|--------------|---------|----------------------------------------------------------------------------------------------------|------|--------|----------|------------|---|---|--------|
|                     | 基础设置 |      |                                    |                                  |                        |                           |              |         |                                                                                                    |      |        |          |            |   |   |        |
|                     | 基础设置 |      |                                    |                                  |                        |                           |              |         |                                                                                                    |      |        |          |            |   |   |        |
|                     |      | 区域代理 | • 开启 📿                             | 美团                               |                        |                           |              |         |                                                                                                    |      |        |          |            |   |   |        |
|                     |      | 分红比例 | 🖲 统—比例                             | ○ 接代類                            | 重等级                    |                           |              |         |                                                                                                    |      |        |          |            |   |   |        |
|                     | 设置   | 缺一比例 | 曾级分红比例                             | 0                                |                        |                           | 96           |         |                                                                                                    |      |        |          |            |   |   |        |
|                     |      |      | 市级分红比例                             | 0                                |                        |                           | %            |         |                                                                                                    |      |        |          |            |   |   |        |
|                     |      |      | 区级分红比例                             | 0                                |                        |                           | %            |         |                                                                                                    |      |        |          |            |   |   |        |
|                     |      |      | 相应级别下的                             | 所有代理统                            | 一該照设置的日                | 比例进行分红,                   | 最多支持4位       | 小歌点,即而  | 万分之一                                                                                                    |      |        |          |            |   |   |        |
|                     | 申请设置 |      |                                    |                                  |                        |                           |              |         |                                                                                                    |      |        |          |            |   |   |        |
|                     | 用户   | 自主申请 | 全部会员<br>关闭此功能,:                    | 〇 仅分報<br>非代理的用户                  | <b>順可申请</b><br>*将无法进入f | 美闭<br>管理中心页面,             | 代理资格仅i       | 围过后台手动青 | - mail - mail - mail - mail - mail - mail - mail - mail - mail - mail - mail - mail - mail - mail - mail - mail |      |        |          |            |   |   |        |
|                     |      | 申请门槛 | 无(不推荐)<br>设置申请门槛)                  | 〇 下機<br>后,达到门槛                   | 道人数 〇<br>論的用户可以過       | 下 <b>线分销商器</b><br>是交申请成为什 | 数 〇 累H<br>C理 | 分销佣金    | ○ 已提现佣金                                                                                                    | 总额 〇 | 购买指定商品 | ○ 累计消费金额 | 页 · ○ 会员等级 | ž |   |        |
|                     | 是否   | 需要审核 | ● <b>雲要</b> ○<br>需要审核,則<br>不需要审核,! | ) <b>不需要</b><br>用户达到门机<br>但用户提交时 | 雄交申请后,<br>1请后,自动5      | 后台审核显示<br>龙为代理。           | 际通过:         |         |                                                                                                    |      |        |          |            |   |   |        |
|                     |      |      | 申请设置                               |                                  |                        |                           |              |         |                                                                                                    |      |        |          |            |   |   |        |
|                     |      |      | * 顶                                | 部图片                              | *** &                  |                           |              |         |                                                                                                    |      |        |          |            |   |   |        |
|                     |      |      |                                    |                                  |                        |                           |              | 取消補     | 保存                                                                                                    |      |        |          |            |   |   |        |

(4) 代理中心可以设置手机端区域代理模块展示的内容。

| SPEE <u>D SH</u>                                     | OP | 合言   | 四 席城   | 2 商品                                    | 🖃 订单                     | 名会员       | 2016 | <> 1216 | 巴成用     | ■ 财务 | ch stell | © 1990 | ۹ ( | 金福代运 ~ |
|------------------------------------------------------|----|------|--------|-----------------------------------------|--------------------------|-----------|------|---------|---------|------|----------|--------|-----|--------|
|                                                      |    |      |        | 索要                                      | 同意协议                     | _ £ (e) ₹ |      |         |         |      |          |        |     |        |
|                                                      | -  |      |        | 需要申请人                                   | 集交信息                     | ● 是 · ○ ₹ |      |         |         |      |          |        |     |        |
|                                                      |    |      |        | f                                       | 真態内容                     | 申请级别      |      |         | Fibrate |      |          |        |     |        |
|                                                      | ~  |      |        |                                         |                          | 申请区域      |      |         | Physic  |      |          |        |     |        |
| () () ()<br>() () () () () () () () () () () () () ( | 1  |      |        |                                         |                          | +漆加信息項(   | 2/7) |         |         |      |          |        |     |        |
|                                                      |    |      |        |                                         |                          |           |      |         |         |      |          |        |     |        |
|                                                      |    |      | _      |                                         |                          |           |      |         |         |      |          |        |     |        |
|                                                      |    | 代理中心 |        |                                         |                          |           |      |         |         |      |          |        |     |        |
|                                                      |    |      | 页面链接   | H5: <u>章</u> 晋二<br>码<br>小程序: <u>章</u> 明 | illi senillis<br>B==illi | 撩         |      |         |         |      |          |        |     |        |
|                                                      |    | 分销中心 | 代理中心入口 | • 显示                                    | 0 1948                   |           |      |         |         |      |          |        |     |        |
|                                                      |    |      |        | 代理中心                                    |                          |           |      |         |         | 4/10 |          |        |     |        |
|                                                      |    |      | 规则设施用  | ○ 开肩                                    | 🖲 美闭                     | 示例 ⑦      |      |         |         |      |          |        |     |        |
|                                                      |    |      | 奪级标签   | • 显示                                    | ○ 障礙                     | 示例 ⑦      |      |         |         |      |          |        |     |        |
|                                                      |    |      | 够级说明   | ◉ 开启                                    | ○ 美闭                     | 示例 ⑦      |      |         |         |      |          |        |     |        |
|                                                      |    |      | 分红比例   | • 显示                                    | > 除菜                     | 示例②       |      |         |         |      |          |        |     |        |
|                                                      |    |      | 级别标签   | • 显示                                    | ○ 除廠                     | 示例②       |      |         |         |      |          |        |     |        |
|                                                      |    |      | 区城订单   | : 显示                                    | 1988                     | 示例 ⑦      |      |         |         |      |          |        |     |        |
|                                                      |    |      |        |                                         |                          |           |      |         |         | _    |          |        |     |        |
|                                                      |    |      |        |                                         |                          |           |      |         | 用口间     | CR47 |          |        |     |        |

#### 3、结算设置

(1)结算交易额来源,支持所有订单和仅分销订单进行分红。

(2) 设置分红计算方式; 通过商品折扣价和实际支付两种方式

(3)商品折后价:按商品参加优惠活动后金额计算,不包含积分抵扣和优惠券优惠金额。(不 含运费) 实际支付:按订单最后实际支付金额计算。(不含运费)

(4) 设置扣除商城成本是否开启

开启后,分红计算时将扣除商品成本价,商品未设置成本价时不扣除成本价

注: 开启扣除成本价时,请确保商城商品已全部设置成本

(5)分红溢出设置为分红金额不得超过结算金额时,当所有代理享有的分红金额大于结算交易额时,计算的分红不会超过交易额。

例: 1月店铺交易额 1000 元, A、B 两代理各占股 60%, 正常共得 1200 元分红, 已超出店铺 交易额, 此时按比例计算为 A、B 各获得 500 元

| SPEE <u>D SHO</u> P |           |                                       |               |               |            |         |   | ۵ 😑 🗉 |  |
|---------------------|-----------|---------------------------------------|---------------|---------------|------------|---------|---|-------|--|
| ① 概览                | 结算设置      |                                       |               |               |            |         |   |       |  |
| ☑ 代理商品              |           |                                       |               |               |            |         |   |       |  |
| □ 代理订单              | 结算设置      |                                       |               |               |            |         |   |       |  |
| 2。代理管理 🚽            |           |                                       |               |               |            |         |   |       |  |
| Q2 代理等级             | 结算交易额来源   | ● 全部订单 ○ 仅分销                          | 订单            |               |            |         |   |       |  |
| ⊕ 提现管理 🛛 🕶          |           | 结算交易額是指用于各代理:                         | 分红的金额基数       |               |            |         |   |       |  |
| ◎ 设置 🔺              | 结算交易额计算方式 | ● 商品折扣价 ○ 实际                          | 支付            |               |            |         |   |       |  |
| 基础设置                |           | 商品折后价:按商品参加优;                         | 患活动后金额计算,不包含  | 积分抵扣和优惠券优     | i金额。 (不含运器 | B)      |   |       |  |
| 结算设置                |           | 实际支付:按订甲最后实际                          | 交付金额计算。(不含运要  | 5)            |            |         |   |       |  |
| 提现设置                | 扣除商品成本    | 美闭 开启                                 |               |               |            |         |   |       |  |
| 文字设置                |           | 开启后,分红计算时将扣除!                         | 育品成本价, 商品未设置成 | 这本价时不扣除成本价    |            |         |   |       |  |
|                     |           | 注:开启扣除成本价时,请                          | »保商城商品已全部设置d  | 这本价           |            |         |   |       |  |
|                     | 分红溢出时     | <ul> <li>正常计算</li> <li>分红金</li> </ul> | 额不得超过结算金额     |               |            |         |   |       |  |
|                     |           | 当所有代理享有的分红金额                          | 大于结算交易额时,正常计  | 算分红。          |            |         |   |       |  |
|                     |           | 例:1月店铺交易额1000元,                       | A、B两代理各占股60%, | . 共得1200元分红,E | 超出店铺交易额,   | 此时正常发放分 | 红 |       |  |
|                     | 交易额生效期    | 订单确认收货后 0                             | 天 纳入结算交易      | 额             |            |         |   |       |  |
|                     |           |                                       |               |               |            |         |   |       |  |
|                     |           |                                       |               |               |            |         |   |       |  |

#### 4、提现设置

可设置最低提现额度、分红提现手续费、免手续费区间。

设置提现审核;可选择手动审核或者自动审核两种方式

设置打款方式; 是否启用自动打款

注:提现审核通过将自动打款

提现方式;可选择提现到商城余额,提现到微信钱包,提现到支付宝、手动提现三种方式

| SPEED SHOP |        |                      |                   |        |        | 合 应用 |  |  | ۲ 🖻 | 金福优选 ~ |
|------------|--------|----------------------|-------------------|--------|--------|------|--|--|-----|--------|
| ④ 概览       | 提现设置   |                      |                   |        |        |      |  |  |     |        |
| ≥ 代理商品     |        |                      |                   |        |        |      |  |  |     |        |
| E 代理订单     | 提现设置   |                      |                   |        |        |      |  |  |     |        |
| 2。代理管理 -   |        |                      |                   |        |        |      |  |  |     |        |
| .◎ 代理等级    | 最低提现额度 | 0                    |                   | ÷      |        |      |  |  |     |        |
| ⊕ 提现管理 🛛 👻 | 公红焊和手续 | 0                    |                   | ¥6     |        |      |  |  |     |        |
| ◎ 设置 🔺     |        | 0                    |                   |        |        |      |  |  |     |        |
| 基础设置       | 免手续费区间 | 0 7                  | ;至 0              | 元      |        |      |  |  |     |        |
| 结算设置       |        | 当提现手续费金额             | 在此区间时,不扣除提现       | 和手续费   |        |      |  |  |     |        |
| 提现设置       |        |                      |                   |        |        |      |  |  |     |        |
| 文字设置       |        |                      |                   |        |        |      |  |  |     |        |
|            | 提现方式   |                      |                   |        |        |      |  |  |     |        |
|            | 提现审核   | ● 手动审核 (             | 〕自动审核             |        |        |      |  |  |     |        |
|            | 自动打款   | ○ 启用 ● 关<br>提现审核通过将自 | 闭<br>动打款 (银行卡仍需要) | 印动打款)  |        |      |  |  |     |        |
|            | 提现方式   | ✓ 提现到商城余             | 额 🛃 提现到微信钱包       | 提现到支付3 | ≧□ 手动提 | 睨    |  |  |     |        |

### 5、文字设置

可根据自己的习惯更改区域代理中的文字显示

| SPEE <u>D SHO</u> P |      |              |      |      |  | 合应用<br> |  |  | ٤ ( | 金福优选 ~ |
|---------------------|------|--------------|------|------|--|---------|--|--|-----|--------|
| ◎ 概覧                | 文字设置 |              |      |      |  |         |  |  |     |        |
| 🛛 代理商品              |      |              |      |      |  |         |  |  |     |        |
| 🗉 代理订单              | 文字设置 |              |      |      |  |         |  |  |     |        |
| 2。代理管理 🛛 🗕          |      |              |      |      |  |         |  |  |     |        |
| Q 代理等级              | 页面   | 11名称 代       | (理中心 | 4/10 |  |         |  |  |     |        |
| ⊕ 提现管理 🔹            |      | -<br>A€T - 7 | λŧΤ  |      |  |         |  |  |     |        |
| ◎ 设置 🔺              |      |              |      |      |  |         |  |  |     |        |
| 基础设置                |      | 提现 携         | 显现   |      |  |         |  |  |     |        |
| 结算设置                |      |              |      |      |  |         |  |  |     |        |
| 提现设置                | 省道   | 及代理          | 锁代埋  | 4/10 |  |         |  |  |     |        |
| 文字设置                | 市场   | 吸代理 📑        | 5级代理 | 4/10 |  |         |  |  |     |        |
|                     |      |              |      |      |  |         |  |  |     |        |
|                     | ×.   | 及代理 🛛 🖸      | 3级代理 | 4/10 |  |         |  |  |     |        |
|                     | ⊠±   | 载订单 D        | 区域订单 | 4/10 |  |         |  |  |     |        |
|                     |      |              |      |      |  |         |  |  |     |        |

#### 6、代理商品

可以设置商品是否参与代理,并可以针对商品单独设置不同代理等级的代理商可以拿的分红。

| SPEE <u>D SHO</u> P                          |       |                               |                         |       |       |         |      |      | 🛃 😑 金福优选 ~ |
|----------------------------------------------|-------|-------------------------------|-------------------------|-------|-------|---------|------|------|------------|
| <ul> <li>- 概覧</li> </ul>                     | 代理商品  |                               |                         |       |       |         |      |      |            |
| E 代理商品                                       |       |                               |                         |       |       |         |      |      |            |
| 2。代理管理 -                                     | 商品名称: | 请输入商品名称                       | Q 商品分割                  | 套: 全部 |       | ∨ 商品分组: | 全部   | ~    | ]          |
| <ul> <li>□ 代理等级</li> <li>① 提现管理 ▼</li> </ul> | 商品状态: | 全部                            | ✓ 代理状:                  | 5: 全部 |       | > 商户名称: | 全部   | ~    | 清除条件       |
| ◎ 设置 🔹 🔹                                     | R     | 588                           | 价格 🔅                    | £     | 紅 库存: | 销量 🔅    | 商品状态 | 代理状态 | 攝作         |
|                                              |       | 多规格 禅意陶瓷达摩祖则 装饰佛像摆件客厅办公室;     | 币谷家居<br>桌面倒 ¥500.00     | -     | 998   | 2       | 出售中  | 不参与  | 设置分红   参与  |
|                                              |       | 多规格 陶瓷倒流香炉家用<br>意个性小和尚檀香熏香炉   | 用室内创 ¥230.00<br>単意茶     | -     | 2000  | 0       | 出售中  | 不参与  | 设置分红   参与  |
|                                              |       | 多規格 新中式禅意灯 國家<br>接件家居客厅玄关摆设办公 | 你勤佛像 ¥320.00<br>公室倒     | -     | 981   | 0       | 出售中  | 不参与  | 设置分红   参与  |
|                                              |       | 多规格 创意创流香炉家用<br>菜球吊炉摆件室内客厅最好  | 用掸意香 ¥194.00<br>挂盘骨     | -     | 1997  | 0       | 出售中  | 不参与  | 设置分红   参与  |
|                                              | •     | 多规格 倒流香炉家用室内<br>香炉创意祥意檀香居室陶   | 內大号重 ¥194.00<br>亂招财     | -     | 3999  | 0       | 出售中  | 不参与  | 设置分红 参与    |
|                                              | •     | 多规格 大号倒流音炉家用<br>创意摆件高山流水室内沉着  | 用檀香炉 ¥284.00<br>香薰香     | -     | 1000  | 0       | 出售中  | 不参与  | 设置分红 参与    |
|                                              |       | 多規格 陶瓷禅意观音音病<br>件新中式金童玉女家居客/  | 序佛像摆   ¥ 500.00<br>丁玄关… | -     | 1495  | 0       | 出售中  | 不参与  | 设置分红   参与  |
|                                              |       | 多规格 创意陶瓷人物钟加<br>财神像镇宅辟邪新中式玄   | 直摆件招 ¥ 932.00<br>关家居    | -     | 596   | 0       | 出售中  | 不参与  | 设置分红 参与    |

### 7、代理订单

代理订单可以查看参与代理分红的所有订单,点击查看详情,可以查看订单详情,详情中显 示该订单中所有级别代理的分红金额

| 订单编号<br>订单状态                        | 價值入4位以上订单磁号<br>全部                 | <ul><li>Q. 会员信息</li><li>&gt; 分红状态</li></ul> | 手机号/(W信用和/姓名<br>全部          | Q.<br>~                         | 商品名称 | 请输入商品名称或编号<br>全部 | Q 下:<br>~ 清除条件            | <b>年时间</b><br>(第12)中时间                 |                          |                       |
|-------------------------------------|-----------------------------------|---------------------------------------------|-----------------------------|---------------------------------|------|------------------|---------------------------|----------------------------------------|--------------------------|-----------------------|
| 分红订单                                |                                   |                                             |                             |                                 |      |                  |                           |                                        |                          |                       |
| 商品信息                                |                                   | 单价/数量                                       |                             | 实付款/订单来源                        |      | 买家               |                           | 订单状态/时间 :                              | 分红金额/状态                  |                       |
| 订单编号                                | 211118162550564232                |                                             |                             |                                 |      |                  |                           |                                        |                          | 宣看详情                  |
|                                     | snail — 現此—————                   | ¥4500.00<br>x1                              |                             | ¥440.00                         |      |                  |                           | 订单状态: 已完成<br>下单时间: 2021-11-18 16:25:50 | 分红金额: 34.20<br>分红状态: 已入账 |                       |
| 订单编号:                               | 11118162119388112                 |                                             |                             |                                 |      |                  |                           |                                        |                          | 查看详情                  |
|                                     | snall – Witt                      | ¥4500.00<br>×1                              | 1                           | V440 00                         |      | -                |                           | 订单状态: 已完成<br>下单时间:2021-11-18 16:21:19  | 分红金额: 29.70<br>分红状态: 已入账 |                       |
| 订单编号:                               | 11118161345136836                 |                                             |                             |                                 |      |                  |                           |                                        |                          | 应循详情                  |
|                                     | snail — 湖记————                    | ¥4500.00<br>×1                              |                             | ¥449.00                         |      |                  |                           | 订单状态: 已完成<br>下单时间: 2021-11-18 16:13:45 | 分红金额: 29.70<br>分红状态: 已入账 |                       |
| ← 32回   174                         | e详情                               |                                             |                             |                                 |      |                  |                           |                                        |                          |                       |
| (1) 买家下#<br>2021-11                 | fi<br>I-18 16:25:50               |                                             | 至 英家付款<br>2021-11-18 16:25: | 53                              | _    |                  | 卖家友货<br>2021-11-18 16:26: | 05                                     | 交易<br>2021               | 完成<br> 11-18 16:26:10 |
| 分红信息                                |                                   |                                             | 订单信息                        |                                 |      |                  |                           | 买家及收货信息                                |                          |                       |
| 分红总金额<br>省级分红金额<br>市级分红金额<br>区级分红金额 | ¥ 34.2<br>¥ 22.5<br>¥ 0<br>¥ 11.7 |                                             | (7年<br>(7年)<br>(7年)         | 状态 已完成<br>総号<br>半号 -<br>共型 普通订单 |      |                  |                           | 风浓 。<br>风浓着注 -<br>配还方式 快递<br>收货人 跟结纬   |                          |                       |

### 8、代理管理

代理列表可以查看商城所有代理,并可通过代理名称、级别、代理等级、成为代理时间、代 理区域来搜索。

待审核列表展示提交代理申请的会员,商家可以在此进行审核。

| 代理名称     | 名称/手机 | 1   |      | Q           | 代理等级  | 全部 |      | ~                 | 代理级别    | 全部 |       | ~      | 成为代理时间 | 选择日期区间              |   |    | 导出报表  | 清除条件 |
|----------|-------|-----|------|-------------|-------|----|------|-------------------|---------|----|-------|--------|--------|---------------------|---|----|-------|------|
| 代理区域     | 请选择省  | ~   | 请选择市 | Ŷ           | 请选择县区 | ~  |      |                   |         |    |       |        |        |                     |   |    |       |      |
| 代理名称     |       | 手机号 |      | 代理          | 博级    |    | 代理级别 | 代理区均              | ŧ       |    | 累计分红  | 已提现分红  |        | 成为代理时间              | 状 | \$ | 操作    |      |
|          | 0     | -   |      | 默认          | 等级    |    | 市级代理 | 山西省               | 阳泉市     |    | ¥О    | ¥O     |        | 2021-11-18 10:07:56 | Æ | 18 | 查看 禁用 |      |
|          | 2     | -   |      | <u>_</u> 45 | 加盟等级  |    | 省级代理 | 山东省               |         |    | ¥76.5 | ¥58.28 |        | 2021-11-18 09:15:15 | Æ | 98 | 宣看 禁用 |      |
|          | 2     |     |      | 駅ジ          | 等级    |    | 省级代理 | 北京市<br>天津市<br>河北省 |         |    | ¥O    | ¥O     |        | 2021-11-17 18:42:03 | Æ | 葷  | 查看 禁用 |      |
|          | 2     | -   |      | 駅リ          | 等级    |    | 未指定  | -                 |         |    | ¥O    | ¥O     |        | 2021-11-17 18:25:45 | Æ | W. | 查看 禁用 |      |
| 6        |       |     |      | <u>_</u> 9  | 加盟等级  |    | 省级代理 |                   |         |    | ¥ 4.8 | ¥O     |        | 2021-11-17 18:15:35 | Æ | 啭  | 查看 禁用 |      |
|          |       | -   |      | 默し          | 等级    |    | 市级代理 | 天津市               | 天津市     |    | ¥O    | ¥O     |        | 2021-11-17 17:49:15 | Æ | 幣  | 查看 禁用 |      |
| <b>@</b> |       |     |      | 歴史し         | 等级    |    | 区级代理 | 北京市               | 北京市-东城区 |    | ¥ 0   | ¥O     |        | 2021-11-17 17:18:45 | Æ | 幣  | 查看 禁用 |      |
|          |       |     |      | 駅辺          | 等级    |    | 省级代理 | 北京市               |         |    | ¥O    | ¥O     |        | 2021-11-17 16:56:06 | 正 | 10 | 查看 禁用 |      |